## BtC Navigate your Route

## with Brampton Tourism's FREE Ride with GPS Account for map & turn-by-turn cues, without using DATA

1. Don't have a Ride with GPS account? Load the FREE app on your phone <a href="https://ridewithgps.com/">https://ridewithgps.com/</a>

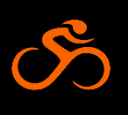

- 2. Become a Brampton member https://ridewithgps.com/organizations/12600-city-ofbrampton/join
- 3. You are automatically approved after you enter your contact information. You will not receive notification.
- 4. On the app, select **More**. Select **Organization**. Select **City of Brampton**.
- 5. Select Collections.
- 6. Select **2025 Bike the Creek Routes** https://ridewithgps.com/collections/3386588
- 7. Select your **preferred route**.
- 8. Turn on the **sound** at the event. Listen for cues once you have started to ride.

Pay attention to your Rider Safety Briefing before the event. Rely first on your common sense, then pavement stencils. The BtC event signs should help you. If you go off course, the app should make a 'bong' sound. Pull over safely to stop, and check the map. You can verify where you are on Google maps. Return to the route, where the cues should start again.